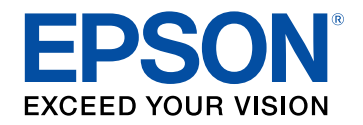

# BT-300 リファレンスガイド

## リファレンスガイド

| プレインストールアプリー覧5             |
|----------------------------|
| ギャラリー                      |
| ギャラリーを起動する5                |
| 動画/静止画データを視聴する             |
| 音楽                         |
| 音楽を起動する                    |
| 音楽を聴く                      |
| メニューー覧                     |
| ブラウザ                       |
| ブラウザを起動する                  |
| Webサイトを検索する8               |
| メニュー一覧                     |
| 検索                         |
| 検索を起動する                    |
| 検索する                       |
| カメラ9                       |
| カメラを起動する                   |
| 撮影モードを切り替える9               |
| 写真を撮る10                    |
| 動画を撮る                      |
| メニュー一覧10                   |
| メール                        |
| メールを起動する11                 |
| メールアカウントを設定する11            |
| メニュー一覧12                   |
| MovFiler                   |
| MovFilerを起動する12            |
| ファイルを管理する12                |
| メニュー一覧13                   |
| MOVERIO Apps Market 13     |
| MOVERIO Apps Marketを起動する13 |
| アカウントを作成する13               |

| アプリをダウンロードする                    | 13 |
|---------------------------------|----|
| 設定一覧                            | 15 |
|                                 |    |
| Wi-Fi                           | 15 |
| Bluetooth                       |    |
| データ使用量                          |    |
| もっと見る                           | 15 |
| 端末                              |    |
| ディスプレイ                          |    |
| 音と通知                            | 16 |
| ストレージ                           |    |
| 電池                              | 16 |
| アプリ                             | 16 |
| ユーザー                            | 17 |
| ユーザー設定                          | 17 |
| 位置情報                            | 17 |
| セキュリティ                          | 17 |
| アカウント                           | 17 |
| 言語と入力                           | 17 |
| バックアップとリセット                     |    |
| システム                            |    |
| 日付と時刻                           |    |
| ユーザー補助                          |    |
| 印刷                              |    |
| 開発者向けオプション                      |    |
| デバイス情報                          |    |
| BT-300 よくあるご質問(FAQ)             | 20 |
| アプリはどこからダウンロードできますか?            |    |
| コントローラーのインジケーターが光っています。何を意味していま | ます |
| か?                              | 20 |
| コントローラーが起動しません。                 | 20 |
| 映像が見えません。                       | 20 |
| 動画、画像、音声フォーマットはどのフォーマットに対応しています | ŗ  |
| ימ?'                            | 20 |

| 映像に問題があります。                     | 21 |
|---------------------------------|----|
| ネットワークに接続できません。                 | 21 |
| 外部機器とMiracast通信ができません。          | 21 |
| 外部機器とBluetooth通信ができません。         | 21 |
| 本機のお手入れはどのようにすればよいですか?          | 21 |
| システムアップデートの通知が表示されたときはどうすればよいです |    |
| か?                              | 22 |
| システムのバージョンはどこで確認できますか?          | 22 |

## リファレンスガイド

アプリや設定項目の詳細をリファレンスガイドでご覧になれます。

#### ▶ 関連項目

- ・「プレインストールアプリ一覧」 p.5
- ・「設定一覧」 p.15
- ・「BT-300 よくあるご質問(FAQ)」 p.20

各アプリの操作や設定をご確認ください。

6

📕 ギャラリー

動画や静止画を見ることができます。

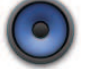

● 音楽

音楽を聴くことができます。

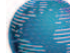

● ブラウザ Webサイトを閲覧できます。

Q

検索 キーワードをインターネット上で検索できます。

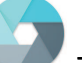

クカメラ

内蔵のカメラで動画や静止画を撮影できます。

◎ メール

メールを送受信するアカウントを設定できます。

<sup>×</sup> MovFiler

ファイルを管理できます。

### MOVERIO

MOVERIO Apps Market

アプリをダウンロードできます。

- ▶ 関連項目
- ・「ギャラリー」 p.5
- ・「音楽」 p.6

- ・「ブラウザ」 p.8
- ・「検索」 p.9
- ・「カメラ」 p.9
- ・「メール」 p.11
- 「MovFiler」 p.12
- 「MOVERIO Apps Market」 p.13

## ギャラリー

本機の内部ストレージや市販のmicroSDカードに保存した動画の視聴、 静止画の閲覧/編集ができます。本機に動画や静止画データを保存する ときは、同梱のUSBケーブルで本機とパソコンを接続します。パソコ ン上で本機がポータブルデバイスとして認識されたら、ポータブルデ バイス内にデータをコピーします。詳しくはスタートガイドをご覧く ださい。

#### ギャラリーを起動する

アプリー覧画面で 🌌 をタップします。ギャラリーのメイン画面が表示されます。

#### 動画/静止画データを視聴する

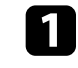

ギャラリーのメイン画面から、視聴するデータが入っているフォ ルダーをタップします。

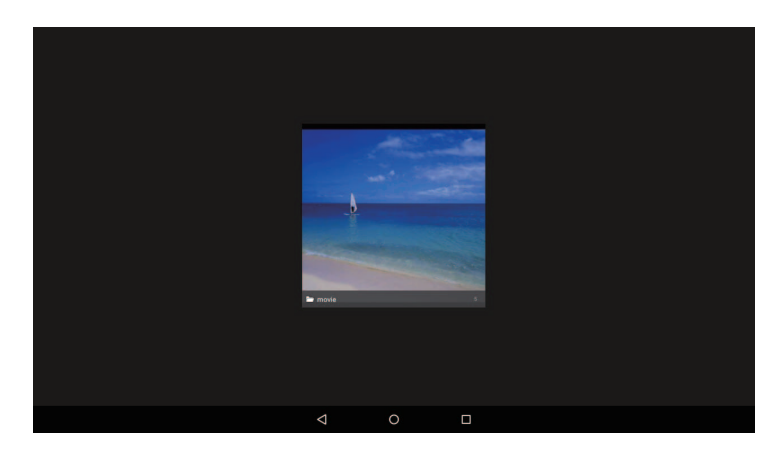

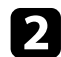

視聴するデータを選択します。

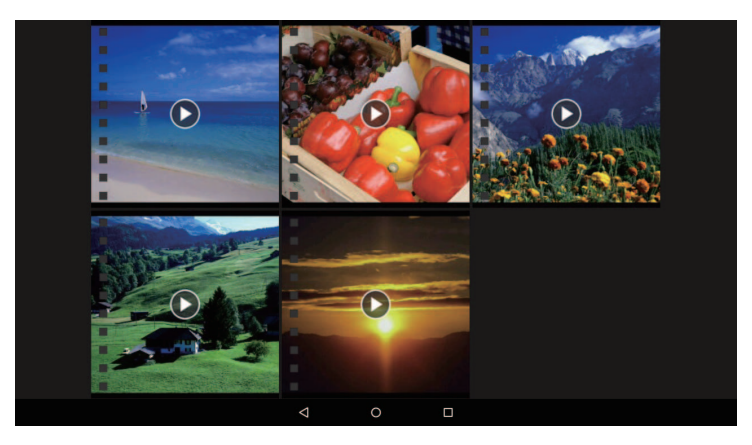

#### 動画再生中は、画面上のボタンを使って以下の操作ができます。ボタ ンは画面をタップすると表示されます。

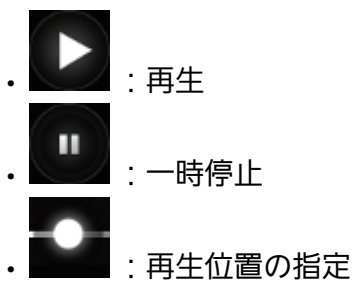

### 音楽

本機の内部ストレージや市販のmicroSD カードに保存した音楽の再生 ができます。本機に音楽データを保存するときは、同梱のUSBケーブ ルで本機とパソコンを接続します。パソコン上で本機がポータブルデ バイスとして認識されたら、ポータブルデバイス内にデータをコピー します。詳しくはスタートガイドをご覧ください。

#### 音楽を起動する

アプリー覧画面で 🔍 をタップします。音楽のメイン画面が表示され ます。

選択したデータが表示されます。

#### 音楽を聴く

音楽のメイン画面から、再生したい曲をタップします。選択した曲の 再生が始まります。音楽再生中は、画面上のボタンを使って以下の操 作ができます。

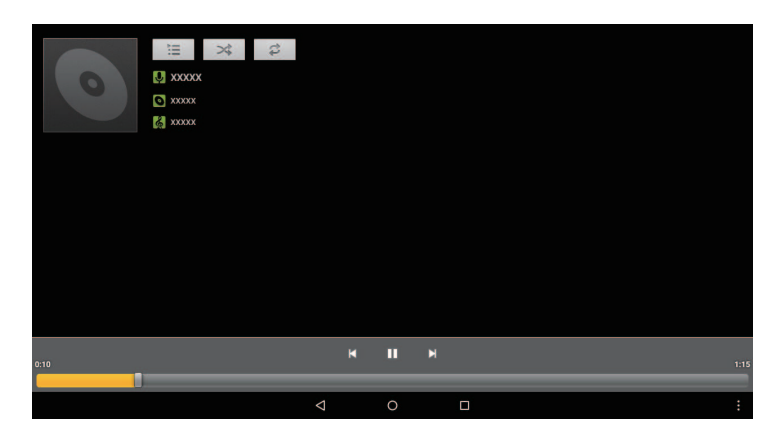

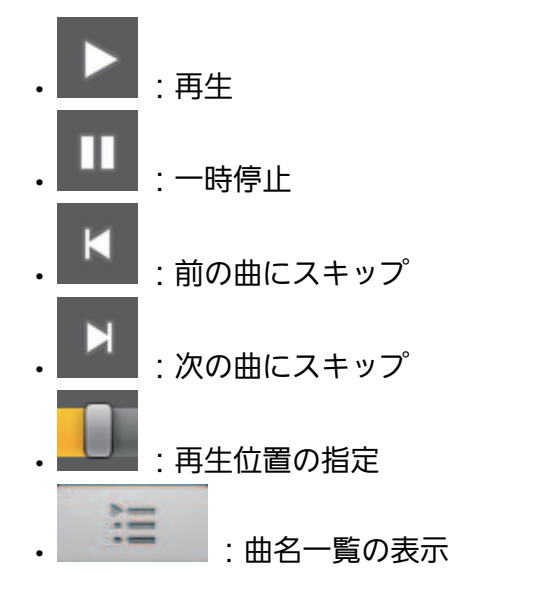

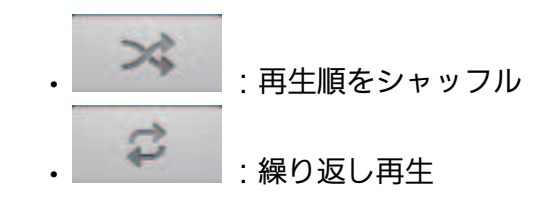

#### メニュー一覧

をタップすると、メニューが表示されます。

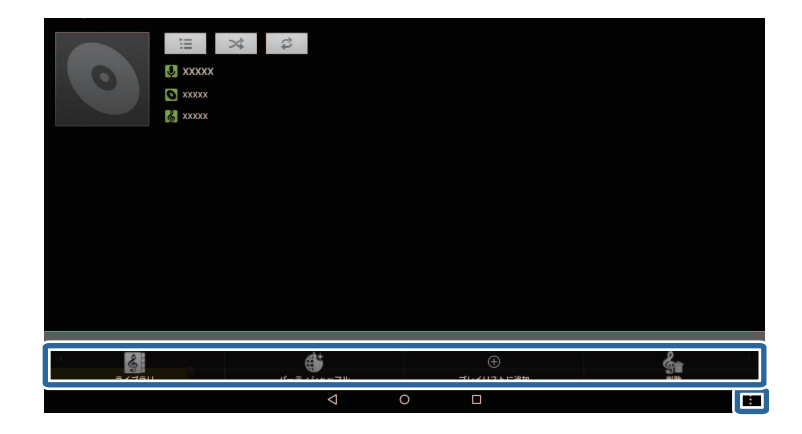

| ライブラリー     | 音楽のメイン画面に戻ります。          |
|------------|-------------------------|
| パーティーシャッフル | 類似した曲をランダムに再生しま<br>す。   |
| プレイリストに追加  | 再生中の曲をプレイリストに追加し<br>ます。 |
| 削除         | 再生中の曲をストレージから削除し<br>ます。 |

## ブラウザ

Webサイトを閲覧できます。Wi-Fi設定をオンにして、無線LAN環境が 利用可能であることを事前にご確認ください。ネットワーク設定につ いて詳しくは、スタートガイドまたはユーザーズガイドをご覧くださ い。

#### ブラウザを起動する

アプリー覧画面で Seタップします。ホームページに設定されたWebサイトが表示されます。

#### Webサイトを検索する

URL入力欄をタップします。

キーボードが表示されます。

| :  | 5  | , <b>क</b> | か<br>2 ABC  | ې<br>س      | G   |
|----|----|------------|-------------|-------------|-----|
| 0  | 0  | た<br>4 GHI | な<br>5 .80. | (t          | 0 0 |
| 51 | 1号 | T PQRS     | D TUV       | 5<br>9 WXY2 | _   |
|    |    |            |             |             | -   |

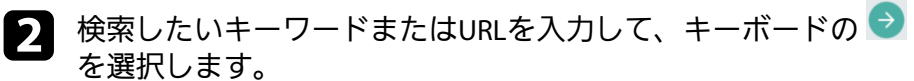

検索結果または入力したURLのWebサイトが表示されます。

#### メニュー一覧

■ をタップすると、メニューが表示されます。

| - → C I about:blank | 再読み込み             |
|---------------------|-------------------|
|                     | 進む                |
|                     | 新しいタブ             |
|                     | ページを共有            |
|                     | ページ内を検索           |
|                     | デスクトップ版サイトをリクエストす |
|                     | ページ情報             |
|                     | 設定                |

| 再読み込み                  | ページを更新します。                                              |
|------------------------|---------------------------------------------------------|
| 進む                     | ブラウザの 🧲 を押す前のページが                                       |
|                        | 表示されます。1回以上 ← を押した<br>ときのみ有効です。                         |
| 新しいタブ                  | 新しいタブを作成します。                                            |
| ページを共有                 | 表示中のWebサイトをメールやSNS<br>で共有できます。                          |
| ページ内を検索                | 表示中のページでキーワードを検索<br>できます。                               |
| デスクトップ版サイトをリクエスト<br>する | パソコン向けのページに切り替えま<br>す。スマートフォン向けのページを<br>表示しているときのみ有効です。 |
| ページ情報                  | ページの詳細情報を表示します。                                         |
| 設定                     | ブラウザの各種設定を変更できま<br>す。                                   |

### 検索

キーバードを入力してWeb検索ができます。ホーム画面に検索ウィ ジェットを配置すると、ホーム画面から直接検索できます。

#### 検索を起動する

ます。

#### 検索する

1

検索のメイン画面で検索したい文字を入力します。

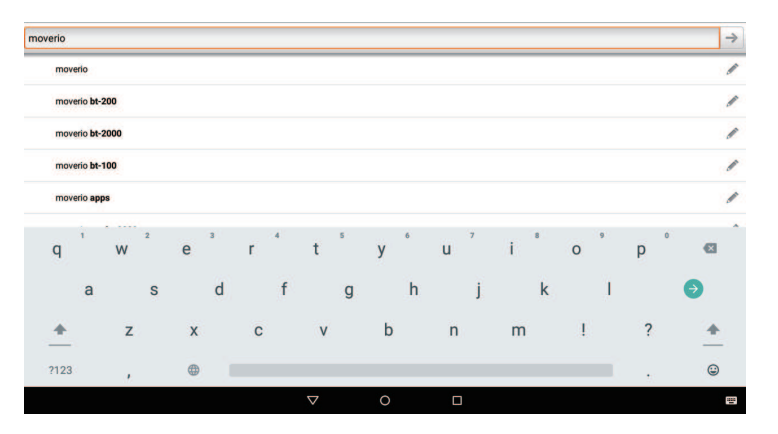

2 キーボードの 
● を選択します。 検索結果が表示されます。

### カメラ

内蔵のカメラで動画や静止画を撮影できます。

#### ▲ 注意

- 本機で撮影、録音したデータを編集、複製、公開などするときは、著作 権侵害にあたる利用をしないでください。
- ・他人の肖像や氏名を無断で使用、改変、公開など、肖像権の侵害にあた。 る利用をしないでください。
- ・実演、興業、展示物など、撮影が禁止、制限されている場所ではその場 の指示に従ってください。
- 本機を利用して公衆に著しく迷惑をかける不良行為などを行ったとき は、法律、条令に従って処罰されることがあります。

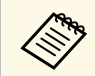

本機にはマイクが内蔵されていません。動画撮影時に音声も録 音するには、同梱のイヤフォンマイクをご使用ください。

#### カメラを起動する

アプリー覧画面で 🕥 をタップします。カメラのメイン画面が表示さ れます。

カメラ起動中はインジケーターが点滅します。

#### 撮影モードを切り替える

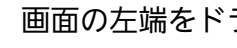

画面の左端をドラッグします。

撮影モード切替ボタンが表示されます。

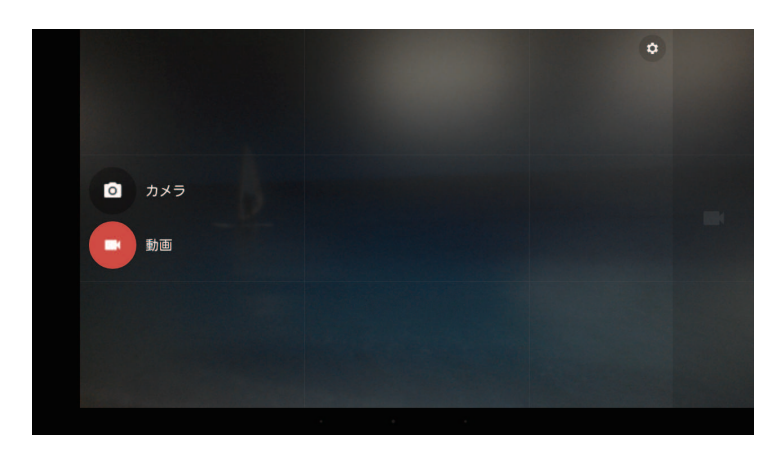

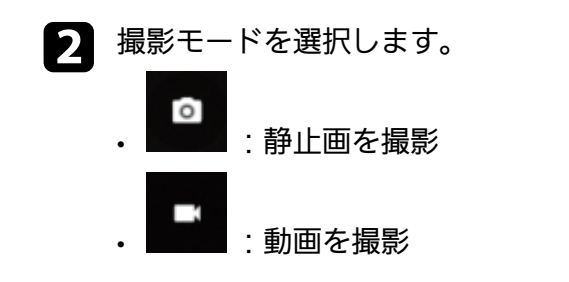

#### 写真を撮る

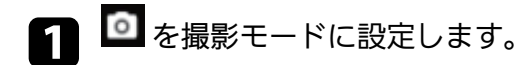

2 画面右側の 1 をタップします。

#### ストレージに写真が保存されます。

#### 動画を撮る

- 1 「を撮影モードに設定します。
- 2 画面右側の ▲をタップします。 動画撮影が開始します。

3 を選択して、撮影を終了します。

撮影した動画がストレージに保存されます。

### メニュー一覧

● をタップすると、メニューが表示されます。

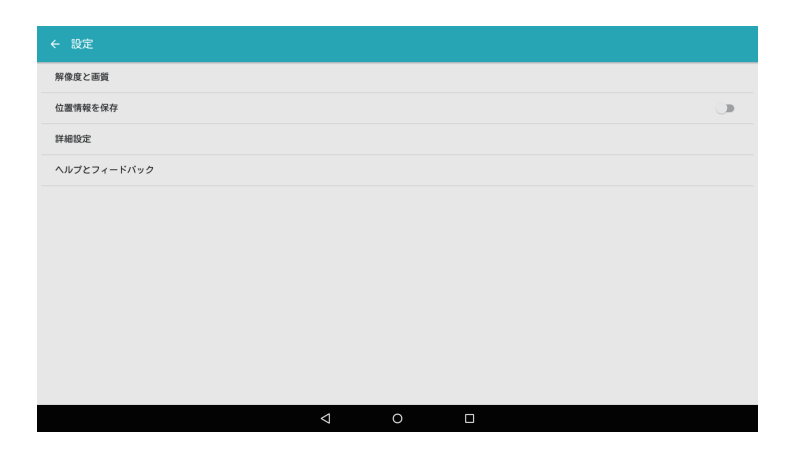

| 解像度と画質  | 解像度とアスペクト比を指定しま<br>す。     |
|---------|---------------------------|
| 位置情報を保存 | 写真や動画を撮影した位置情報を保<br>存します。 |

詳細設定

手動の露出補正をオン/オフします。

### メール

メールを送受信するアカウントを設定できます。

#### メールを起動する

アプリー覧画面で 🄤 をタップします。メールのメイン画面が表示されます。

#### メールアカウントを設定する

メールアカウントを設定する前にメールアカウントを取得してください。

▲ メールアドレスを入力して、 [次へ] をタップします。

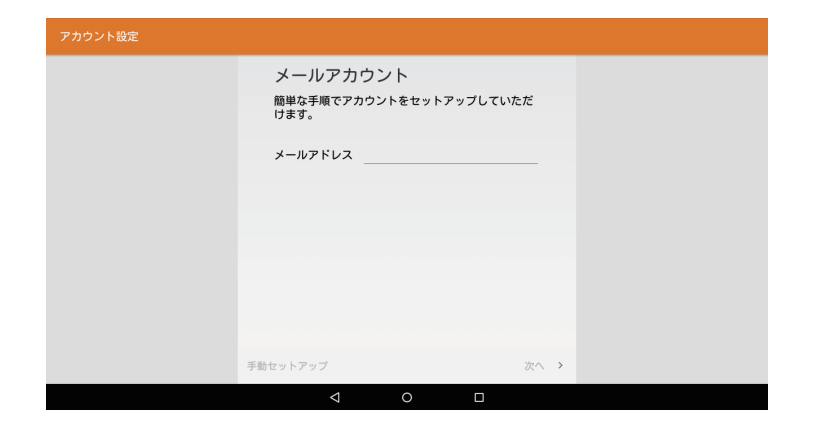

## 2 パスワードを入力して、 [次へ] をタップします。

| パスワード |  |
|-------|--|
|       |  |
|       |  |
|       |  |
|       |  |
|       |  |
|       |  |
|       |  |
|       |  |
|       |  |
|       |  |

メールアカウントの設定が自動で始まります。

画面の指示に従って必要な項目を設定します。

メールアカウントの設定が完了すると、メールボックスが表示されま す。

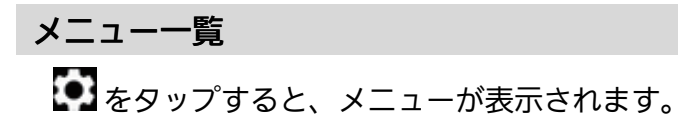

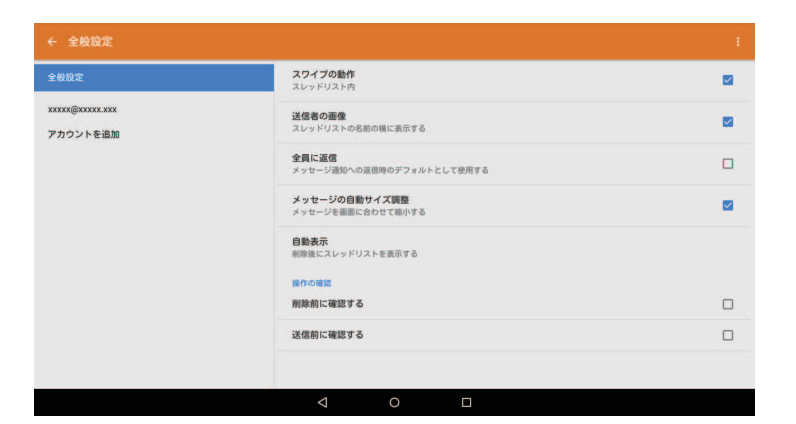

| 全般設定     | 送信者アイコンの表示や返信時の操<br>作などメールの設定をします。 |
|----------|------------------------------------|
| メールアドレス  | 表示名、署名、通知などをアカウン<br>トごとに設定します。     |
| アカウントの追加 | 別のアカウントを追加します。                     |

#### MovFiler

本機内のファイルを管理できます。

#### MovFilerを起動する

アプリー覧画面で 🤜 をタップします。MovFilerのメイン画面が表示されます。

### ファイルを管理する

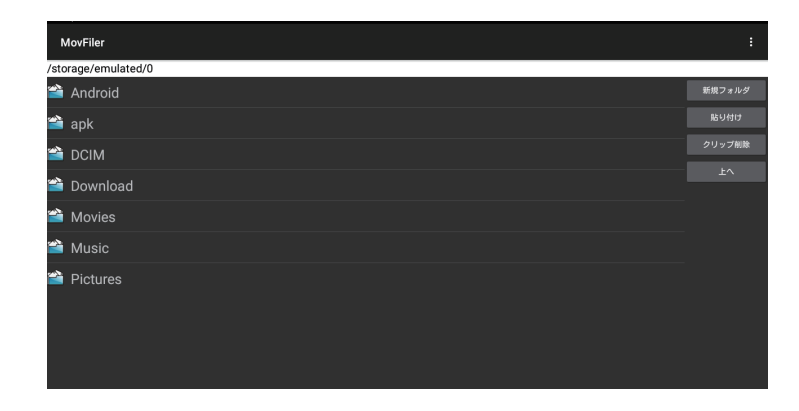

- フォルダーの内容を見るには、操作したいファイルが格納されているフォルダーを選択します。
- 前に表示していたフォルダーに戻るには、「上へ」ボタンを押します。
- ファイルを操作するには、ファイルを長押しします。
   以下のメニューが表示されます。

| MovFiler                |       |      |  |
|-------------------------|-------|------|--|
| /storage/emulated/0/apk |       |      |  |
| 📉 XXXXX.apk             |       |      |  |
|                         |       |      |  |
|                         |       |      |  |
|                         | 移動    |      |  |
|                         | 削除    |      |  |
|                         | 名前を変更 |      |  |
|                         |       |      |  |
|                         |       |      |  |
|                         |       | MC S |  |
|                         |       |      |  |
|                         |       |      |  |
|                         |       |      |  |
|                         |       |      |  |

| コピー    | ファイルをクリップボードにコピー<br>します。ファイルを貼り付けたい<br>フォルダーに移動し、[貼り付け]<br>ボタンを押します。 |
|--------|----------------------------------------------------------------------|
| 移動     | ファイルをクリップボードに移動し<br>ます。ファイルを貼り付けたいフォ<br>ルダーに移動し、[貼り付け]ボタ<br>ンを押します。  |
| 削除     | ファイルを削除します。                                                          |
| 名称を変更  | ファイル名を変更します。                                                         |
| インストール | apkファイルを本機にインストール<br>します。                                            |

#### メニュー一覧

■ をタップすると、メニューが表示されます。

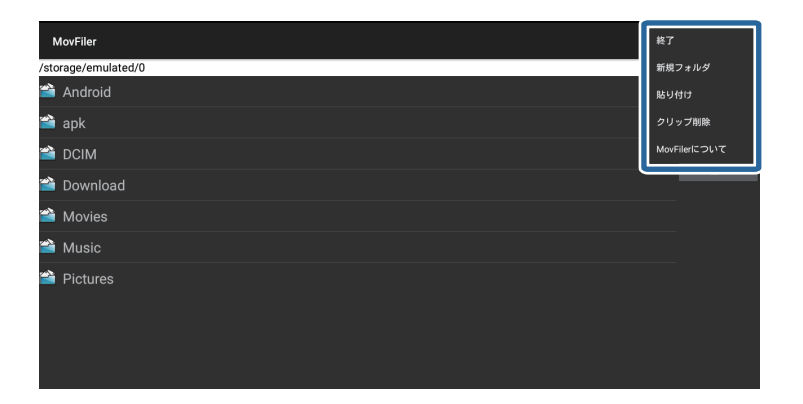

| 終了     | アプリを終了します。                     |
|--------|--------------------------------|
| 新規フォルダ | 表示しているフォルダーに新規フォ<br>ルダーを作成します。 |

| 貼り付け         | クリップボードに保存されたファイ<br>ルを貼り付けます。 |  |
|--------------|-------------------------------|--|
| クリップ削除       | クリップボードを空にします。                |  |
| MovFilerについて | アプリ情報を表示します。                  |  |

### **MOVERIO Apps Market**

アプリをダウンロードできます。

#### MOVERIO Apps Marketを起動する

アプリー覧画面で 🦉 をタップします。MOVERIO Apps Marketのメイン 画面が表示されます。

#### アカウントを作成する

MOVERIO Apps Marketのメイン画面で [アカウント作成] を選択します。

回面の指示に従って、必要な情報を入力します。

アカウント作成が終わると、MOVERIO Apps Marketログイン画面に戻ります。

#### アプリをダウンロードする

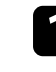

MOVERIO Apps Marketログイン画面でユーザーIDとパスワードを入力します。

2 ダウンロードするアプリを選択します。

3 インストールを選択し、画面の指示に従います。

## 設定一覧

本機の設定項目をご確認ください。

#### 無線とネットワーク

Wi-FiやBluetoothなどの無線通信に関する設定ができます。

#### 端末

画面の明るさや音などの端末に関する設定ができます。

#### ユーザー設定

言語やセキュリティーの設定ができます。

#### システム

システムの設定ができます。

#### ▶ 関連項目

- ・「無線とネットワーク」 p.15
- ・「端末」 p.16
- ・「ユーザー設定」 p.17
- ・「システム」 p.18

## 無線とネットワーク

| 設定                       |             |  |  |
|--------------------------|-------------|--|--|
| 無線とネットワーク                |             |  |  |
| ♥ Wi-Fi                  | * Bluetooth |  |  |
| <ul><li>データ使用量</li></ul> | ・・・ もっと見る   |  |  |

#### Wi-Fi

| ON/OFF | Wi-Fi接続のオン/オフを切り替えま |
|--------|---------------------|
|        | す。                  |

| アクセスポイント一覧 | 利用可能なアクセスポイントが表示<br>されます。接続するアクセスポイン |
|------------|--------------------------------------|
|            | トを選択します。                             |

#### Bluetooth

| ON/OFF     | Bluetooth接続のオン/オフを切り替え<br>ます。                              |
|------------|------------------------------------------------------------|
| 利用可能デバイス一覧 | 利用可能なBluetoothデバイスが表示<br>されます。接続するBluetoothデバイ<br>スを選択します。 |

#### データ使用量

ネットワーク接続で通信したデータ量を確認できます。

#### もっと見る

| 機内モード | すべての無線通信を無効にします。                   |  |
|-------|------------------------------------|--|
| テザリング | 本機のインターネット接続を他のデ<br>バイスでも利用可能にします。 |  |
| VPN   | VPN接続を設定します。                       |  |

| 設定 | 股定 |        |   |      |  |
|----|----|--------|---|------|--|
| Г  | 端末 |        |   |      |  |
|    | Ð  | ディスプレイ | ٠ | 音と通知 |  |
|    |    | ストレージ  |   | 電池   |  |
|    | ð  | アプリ    | ÷ | ユーザー |  |

## ディスプレイ

| 明るさのレベル   | 画面の明るさレベルを調整します。                     |  |  |
|-----------|--------------------------------------|--|--|
| 明るさの自動調節  | 周囲の明るさに合わせて画面の明る<br>さを自動で調整します。      |  |  |
| 壁紙        | ホーム画面の壁紙を設定します。                      |  |  |
| スリープ      | スリープモードに移行するまでの時<br>間を設定します。         |  |  |
| スクリーンセーバー | スリープモード中の画面表示パター<br>ンを設定します。         |  |  |
| フォントサイズ   | 画面のフォントサイズを設定しま<br>す。                |  |  |
| 画面のキャスト   | Miracast接続を使って、本機の画面を<br>他の機器に送信します。 |  |  |
| キャスト画面の表示 | Miracast接続を使って、他の機器の画<br>面を受信します。    |  |  |

#### 音と通知

| メディアの音量/アラームの音量/通知<br>の音量             | メディア、アラーム、通知の音量を<br>設定します。音声はイヤフォンを通<br>じて出力されます。                                           |  |  |
|---------------------------------------|---------------------------------------------------------------------------------------------|--|--|
| 割り込み                                  | 通知が来たときに、再生中の音声を<br>一時的に止めるかを設定します。                                                         |  |  |
| デフォルトの通知音                             | デフォルトの通知音を設定します。                                                                            |  |  |
| イコライザー                                | イコライザーを設定します。                                                                               |  |  |
| その他の音                                 | 画面をロックするときやタッチ操作<br>をするときに音を鳴らすかを設定し<br>ます。トラックパッドの振動を無効<br>にするには、 [タッチ操作バイブ]<br>設定をオフにします。 |  |  |
| 通知(端末がロックされているとき/<br>アプリの通知/通知へのアクセス) | アプリごとの通知を設定します。                                                                             |  |  |

## ストレージ

| 内部ストレージ | 内蔵メモリーに保存されたデータの<br>容量を表示します。          |  |  |
|---------|----------------------------------------|--|--|
| SDカード   | SDカードの取り付け、取り外しや、<br>SDカード内のデータ消去をします。 |  |  |

#### 電池

電池の状態を表示します。

### アプリ

アプリごとにRAMの使用状況を表示します。

## 設定一覧

#### ユーザー

ユーザー情報を設定します。

## ユーザー設定

| 設定 |        |             |   |        |
|----|--------|-------------|---|--------|
|    | ユーザー設定 |             |   |        |
|    | •      | 位置情報        | â | セキュリティ |
|    |        | アカウント       | ۲ | 言語と入力  |
|    | 0      | バックアップとリセット |   |        |

#### 位置情報

位置情報サービスの有効/無効を切り替えます。

#### セキュリティ

| 画面のロック     | 画面ロックの種類を設定します。                             |
|------------|---------------------------------------------|
| 所有者情報      | ロック画面に表示する所有者情報を<br>設定します。                  |
| デバイスの暗号化   | 内部ストレージの暗号化状況を表示<br>します。                    |
| パスワードを表示する | パスワードを入力するときに入力し<br>た文字列の表示/非表示を切り替えま<br>す。 |

| 端末管理アプリ                               | 端末管理者の有効/無効を切り替えま<br>す。端末管理者のみ利用できるアプ<br>リを使用するときは、有効に設定し<br>ます。              |
|---------------------------------------|-------------------------------------------------------------------------------|
| 提供元不明のアプリ                             | 提供元不明のアプリのインストール<br>を許可することができます。                                             |
| ストレージのタイプ                             | ストレージのタイプを表示します。                                                              |
| 信頼できる認証情報                             | 端末を識別するためのデジタル証明<br>書の有効/無効を切り替えます。デジ<br>タル証明書は、ネットワークへの接<br>続やサーバーの認証に使われます。 |
| SDカードからインストール                         | microSDカードに保存されたデジタル<br>証明書をインストールします。                                        |
| 認証ストレージの消去                            | 本機に保存された証明書をすべて削<br>除します。                                                     |
| 詳細設定(信頼できるエージェント/<br>仕様履歴にアクセスできるアプリ) | 詳細なセキュリティー設定をしま<br>す。                                                         |

### アカウント

本機で使用するアカウントを管理します。

### 言語と入力

| 言語         | 表示言語を設定します。                |
|------------|----------------------------|
| スペルチェッカー   | スペルチェッカーの種類を設定しま<br>す。     |
| タップによるミュート | ミュートノック機能のオン/オフを設<br>定します。 |
| 単語リスト      | ユーザー辞書への登録、編集をしま<br>す。     |

| 現在のキーボード           | 使用するキーボードの種類を設定し<br>ます。                             |
|--------------------|-----------------------------------------------------|
| Androidキーボード(AOSP) | Androidキーボードの設定をします。                                |
| iWnn IME           | iWnn IMEの設定をします。                                    |
| テキスト読み上げの出力        | 読み上げ速度の設定や読み上げ音声<br>サンプルの確認などテキスト読み上<br>げ機能の設定をします。 |
| ポインタの速度            | ポインタの動く速度を設定します。                                    |

#### バックアップとリセット

本機をお買い上げ時の状態に戻します。データを初期化すると、本機 の内部ストレージに保存したデータは全て消去されます。消去したく ないデータはバックアップを取ってから実行してください。

## システム

| 設定 | Ē          |        |    |            |
|----|------------|--------|----|------------|
| Γ  | システ        | Ь      |    |            |
|    | 0          | 日付と時刻  | ŧ  | ユーザー補助     |
|    | ē          | 印刷     | () | 開発者向けオブション |
|    | <b>(</b> ) | デバイス情報 |    |            |

#### 日付と時刻

| 日付と時刻の自動設定 | 日付と時刻をネットワークから自動<br>で取得する設定の有効/無効を切り替<br>えます。自動設定を使用するには、<br>インターネットへの接続が必要で<br>す。日付と時刻を手動で設定したい<br>ときは、自動設定をオフにしてくだ<br>さい。 |
|------------|----------------------------------------------------------------------------------------------------|
| タイムゾーンの選択  | 本機を使用するタイムゾーンを設定<br>します。                                                                                                    |
| 24時間表示     | 時刻の表示形式を設定します。                                                                                                    |

#### ユーザー補助

| 字幕          | 字幕の表示/非表示を切り替えます。                                   |
|-------------|-----------------------------------------------------|
| 大きい文字サイズ    | 文字の表示サイズを大きくします。                                    |
| 高コントラストテキスト | 文字の表示コントラストを高くしま<br>す。                              |
| パスワードの音声出力  | パスワードを入力するときに読み上<br>げの有効/無効を切り替えます。                 |
| テキスト読み上げの出力 | 読み上げ速度の設定や読み上げ音声<br>サンプルの確認などテキスト読み上<br>げ機能の設定をします。 |
| 押し続ける時間     | トラックパッドの長押しの時間を調<br>整します。                           |
| タッチセンサーの感度  | トラックパッドの感度を調整しま<br>す。                               |
| 色反転         | 画面の色を反転します。                                         |
| 色補正         | 画面色調の補正モードを設定しま<br>す。                               |

#### 印刷

印刷サービスを管理します。

#### 開発者向けオプション

デバイス情報内のビルド番号を7回タップすると、開発者向けオプショ ンメニューが表示されます。メニューの詳細は、Android開発者向け情 報をご覧ください。

#### デバイス情報

| システムアップデート   | 利用可能な更新の確認し、OSを更新<br>します。    |
|--------------|------------------------------|
| 端末の状態        | 電池やネットワークなどの情報を表<br>示します。    |
| 法的情報         | 法的情報を表示します。                  |
| 規制情報         | 規格情報を表示します。                  |
| モデル番号        | モデル番号を表示します。                 |
| Androidバージョン | Androidバージョンを表示します。          |
| カーネルバージョン    | カーネルバージョンとOSバージョン<br>を表示します。 |
| ビルド番号        | ビルド番号を表示します。                 |

## BT-300 よくあるご質問(FAQ)

### アプリはどこからダウンロードできますか?

本機で使用できるアプリはMOVERIO Apps Marketに公開されています。 インターネットに接続していることを確認して、アプリー覧画面から 『デアイコンを選択します。

#### コントローラーのインジケーターが光っています。何 を意味していますか?

| インジケーター | 端末の状態        |
|---------|--------------|
| 緑       | 起動中/シャットダウン中 |
| 水色      | 充電中/動作中      |
| 青       | スリープモード      |
| オレンジ    | バッテリー残量少     |
| ピンク     | エラー          |

### コントローラーが起動しません。

次の点を確認します。

- ・コントローラーは十分に充電されていますか?
- 同梱のACアダプターとmicroUSBケーブルでコントローラーを充電します。
- ・動作温度で規定された範囲内で使用していますか? 気温 5~35℃、湿度 20~80%(結露しないこと)の環境でBT-300 を使用してください。動作温度外での環境で長時間使用すると、本 機の電源が自動で切れることがあります。再度電源を入れる前に発

熱したコントローラーを冷ましたり、冷えたコントローラーを温め たりしてください。

・コントローラーが反応しません。
 動作が不安定なときは、電源ボタンを10秒以上押して強制的に電源を切ることができます。

● 動作が不安定なとき以外は、強制的に電源を切らないでください。保存してあるデータや設定が消えることがあります。

#### 映像が見えません。

次の点を確認します。

- ヘッドセットとコントローラーは接続されていますか?
   ヘッドセットとコントローラーを接続します。
- ・ミュート状態になっていませんか?
   ヘッドセットの側面を2回軽くたたいてミュートを解除します。
- ヘッドセットは視界の正面にきていますか?
   ヘッドセットの高さを視界の正面に来るように調整します。

### 動画、画像、音声フォーマットはどのフォーマットに 対応していますか?

| 対応動画  | MP4 (MPEG-4/H.264+AAC)、 MPEG-2<br>(H.264+AAC)、 VP8 |
|-------|----------------------------------------------------|
| 対応静止画 | JPEG、PNG、BMP、GIF                                   |
| 対応音声  | WAV、MP3、AAC                                        |

### 映像に問題があります。

次の点を確認します。

- ・2D/3Dモードを正しく設定します。
- 本機の内部温度が上昇したとき、製品保護のため画面の明るさが自動的に暗くなることがあります。ホーム画面に<sup>1</sup>/<sup>1</sup>が表示されているときは、内部温度が下がるまでお待ちください。

## ネットワークに接続できません。

次の点を確認します。

- ・本機を使用する場所の無線LAN(Wi-Fi)環境が利用可能かどうか確認します。
- ・本機の無線LAN設定がオンになっていることを確認します。Wi-Fi をオンにしてください。

ご家庭でお使いの場合

- ・無線LANルーターまたはアクセスポイントの電源が入っていることを 確認します。
- ・無線LANルーターまたはアクセスポイントのSSID、セキュリティパス ワードを確認します。詳細は無線LANルーターまたはアクセスポイン トの取扱説明書をご覧ください。

公衆無線LANサービスをお使いの場合

- ・利用可能な公衆無線LANサービスがあることを確認してください。
- ・公衆無線LANサービスのご利用には、サービス供給者との契約が必要 になることがあります。

## 外部機器とMiracast通信ができません。

次の点を確認します。

- ・本機のMiracast機能がオンになっていることを確認します。
- ・外部機器がMiracastに対応していることを確認します。

## 外部機器とBluetooth通信ができません。

次の点を確認します。

- ・本機のBluetooth機能がオンになっていることを確認します。
- ・外部機器がBluetoothに対応していることを確認します。
- ・外部機器がBluetoothのHSP/A2DP/HID/OPP/SPP/AVRCP/PANプロファイルに対応していることを確認します。
- 本機と外部機器との距離が近く、間に障害物がないことを確認します。Bluetoothは短距離の無線通信技術です。長距離間の通信はできません。

## 本機のお手入れはどのようにすればよいですか?

映像に汚れが見えたり、映像がくもって見えたりするときは、レンズ にほこりや指紋などの汚れが付いていないか確認します。レンズにほ こりや汚れが付いたときは、柔らかい布でやさしく拭きとってくださ い。

## BT-300 よくあるご質問(FAQ)

### システムアップデートの通知が表示されたときはどう すればよいですか?

本機はシステムアップデート機能を搭載しています。通知をタップし て、画面の指示に従ってシステムを最新に更新します。

## システムのバージョンはどこで確認できますか?

- 1. アプリー覧画面で 🔯 を選択します。
- 2. [デバイス情報]を選択します。
- 3. ビルド番号を確認します。 ビルド番号に表示される数値が、現在のシステムバージョンです。